## 三 軟體使用說明

- 1. 使用前須將 PC 接上專用專屬 USB KEY(硬體鎖)。
- 2. 將光碟內之 CTM 料夾完整複製到 PC
- 3. 執行 CTM.exe (之後出現的權限確定提示畫面請都勾選允許)

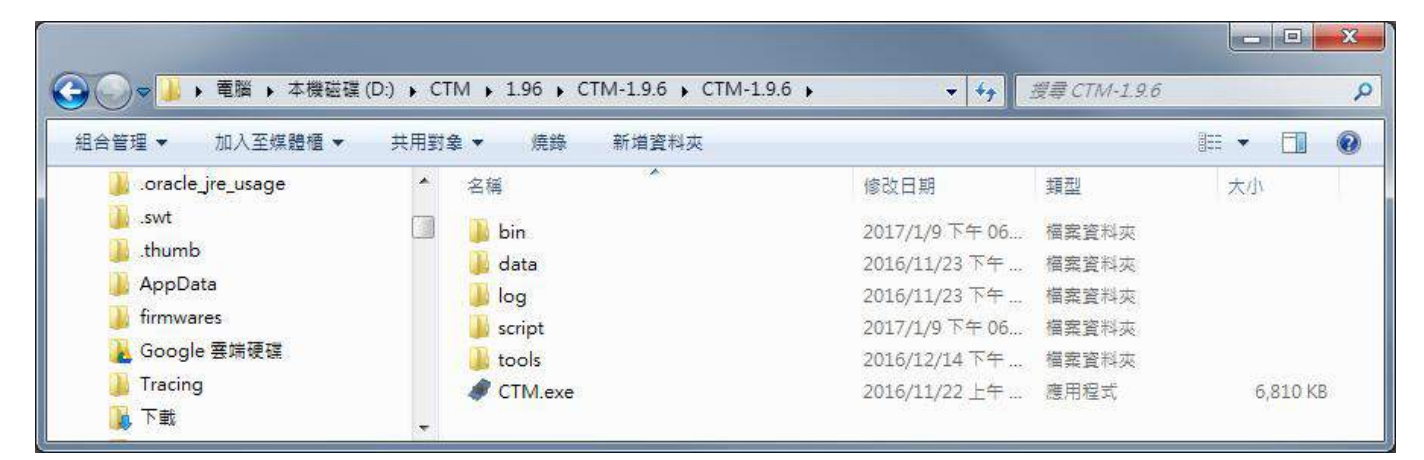

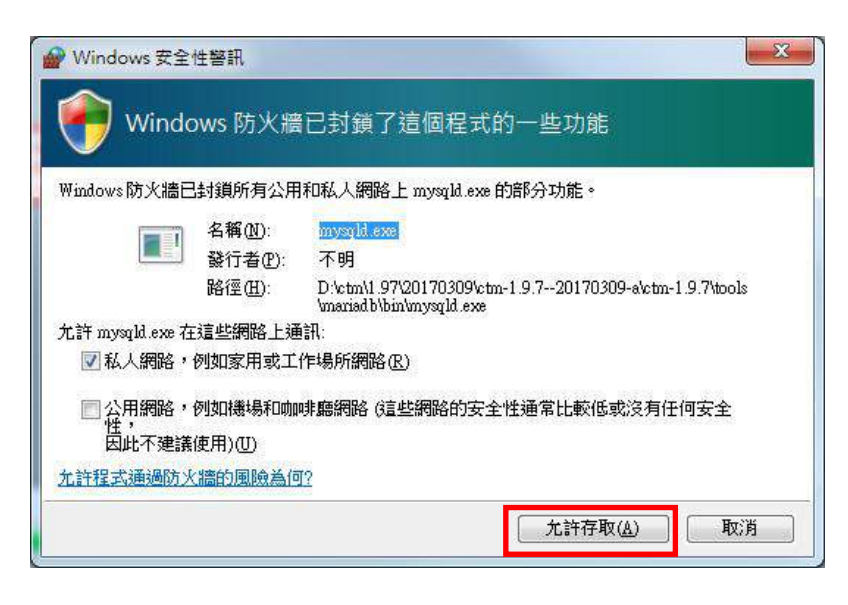

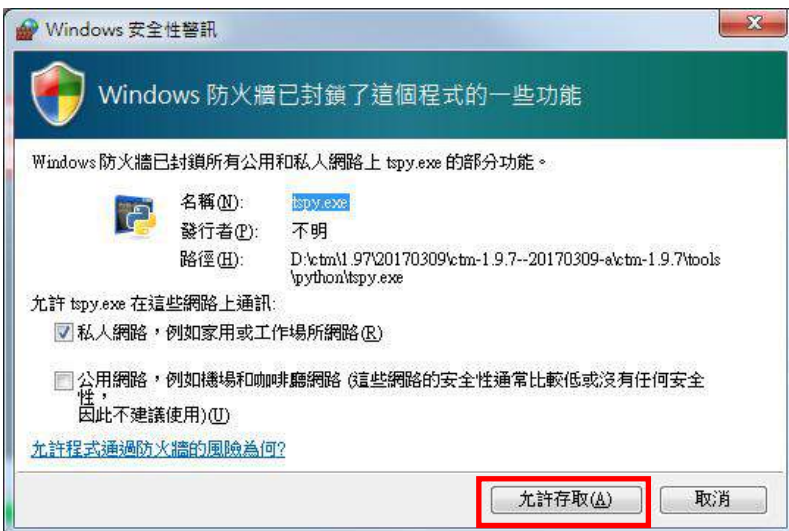

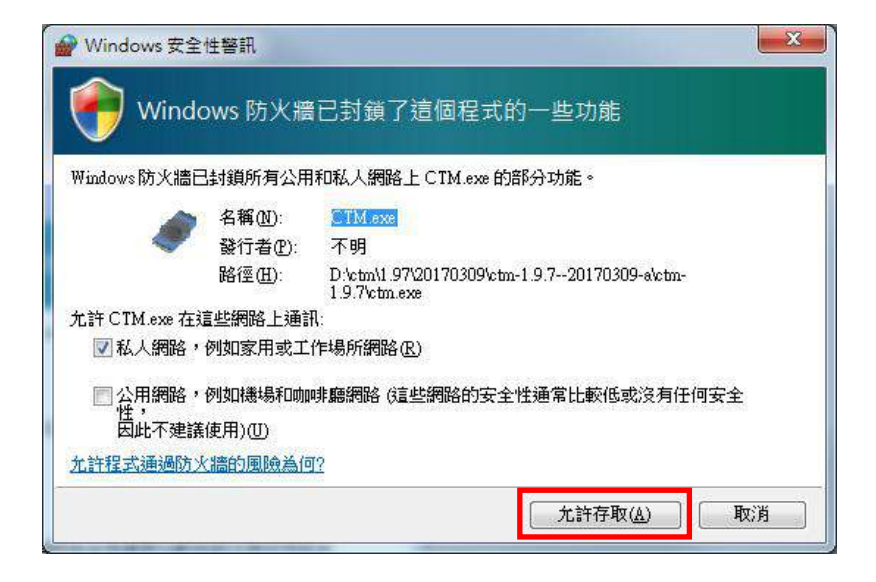

4. 點開在右下角之常駐程式區,可以看到 CTM 主程式

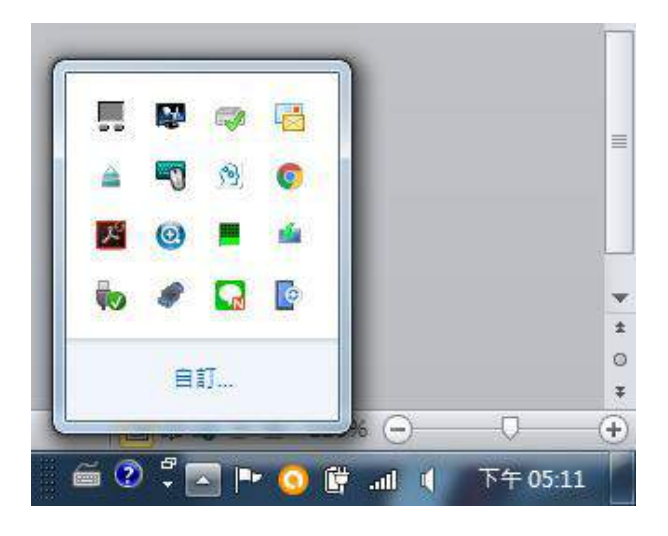

5. 在 CTM 主程式上按右键, 點選用戶端程式

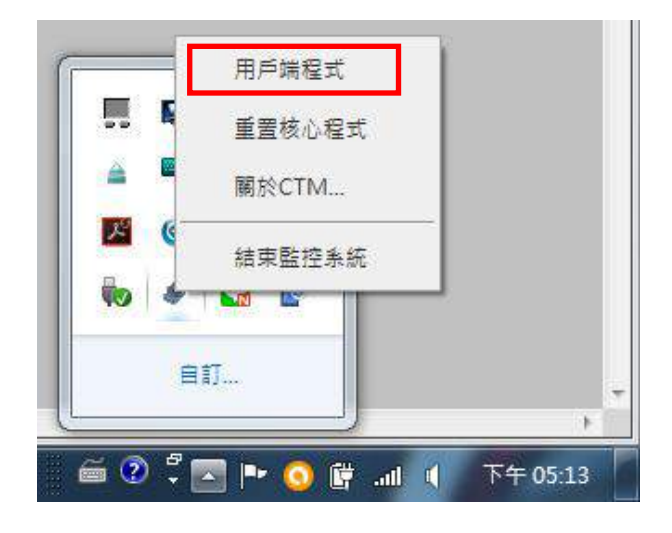

### 6. 此時 CTM 登入出現

| EVACAT                                        |        |
|-----------------------------------------------|--------|
|                                               |        |
|                                               |        |
|                                               |        |
|                                               |        |
| 1/                                            |        |
|                                               | $\leq$ |
|                                               |        |
|                                               |        |
| Central temperature monitoring control system |        |
| 中央溫度控制系統                                      |        |
| Userhame                                      |        |
|                                               |        |
| Password                                      |        |
|                                               |        |
| Login                                         |        |
|                                               |        |
|                                               |        |
|                                               |        |

7. 請以一般使用者帳號((預設 Username: user, Password: user)或管理者帳號登入(預設 Username: admin, Password: admin)

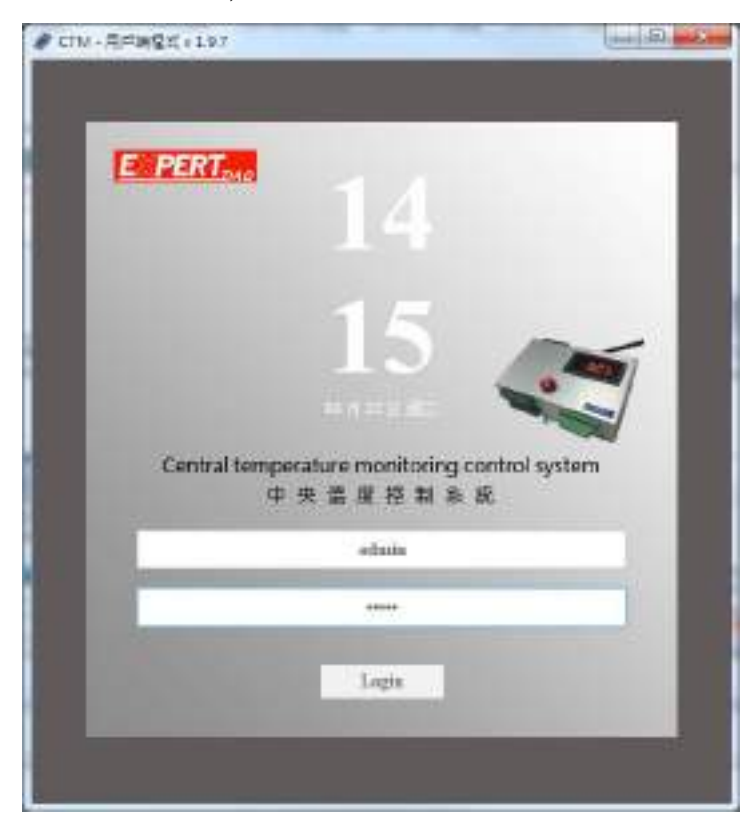

8. 成功登入後會出現如下編輯監控頁面(修改整個監控介面專用)

| CTM #5    | 央國處控制系統              | 編編官時間7801  | 12701                    |
|-----------|----------------------|------------|--------------------------|
|           | 市場市営 開展・ 営業・         | 00 · 707 · | 元件範正 = 易祭 + 工具 = 放理 +    |
|           | 80.00 M              | ۹.         | FUDERT SERVICE           |
| #R        |                      | 1          | CONTRACTOR OF CONTRACTOR |
| 101_Confi | 9                    |            |                          |
| 101_101   |                      | + x        | \${B01_T01.c_text}       |
| 01,701,0  | Shart                |            | •                        |
| 501_102   |                      |            |                          |
|           | 屬性證定                 |            | 00.0 00.0 00.0           |
| 16.23     | Poge                 | 1          | Limit Now Limit          |
| 516       | 801_101              |            |                          |
| 经制程色      |                      |            | ( 🔹 ) (~ 💉 - 1 ( 🔊 )     |
| 2個國月      | /static/media/36.png | -          |                          |
| ŧπ        | 1024                 |            |                          |
| 1.10      | 768                  |            | w. h. e. v. 1992.10      |

# 執行工具列的專案/執行,進入監控頁面

|              |        |        |      |         |        |     |     |        | and the second |
|--------------|--------|--------|------|---------|--------|-----|-----|--------|----------------|
| CTM 中央温度控制系统 |        |        | 馬和   | 1432.01 |        |     |     |        |                |
| 新建茂重         | 3840 + | 2(3) + | - 第三 | 元件 •    | 元中肥平 - | 82. | 1月~ | 信視。    |                |
| 兵直外市         |        |        | 9    |         |        |     |     |        |                |
|              |        |        |      |         | EXPER  | 設定  |     | tenti. |                |

#### 主監控頁面如下

| E PERT 2 CM  | teix<br>温控:  | 山山 (土) ①<br>1 2 3<br>總宜 A | 4 5  | 36 | A: 狀態列<br>1. 七段顯示 器連線狀<br>2. 蜂鳴警報器連線狀態                                  |
|--------------|--------------|---------------------------|------|----|-------------------------------------------------------------------------|
| 漏控称1         | 温控箱2         | 温控和3                      | 副控和4 |    | <ol> <li>溫度模組連線狀態</li> <li>發生事件狀態</li> <li>(點擊進入事件確認畫<br/>面)</li> </ol> |
| 當控和5         | 副控制6         |                           |      |    | 5. 登出系統 (點擊登出                                                           |
| 當時停用聲唱器<br>C | 出控和等数設定<br>D |                           |      |    |                                                                         |
|              | Sec.         |                           |      |    |                                                                         |

### B: 溫控箱監控頁面按鈕 P.16

C: 暫時停用蜂鳴器 可以點擊設定暫停溫控箱蜂鳴器作用的時間 (例如設定 10,則在倒數 10分鐘 內溫控箱若有溫度異常狀況下溫控箱的蜂鳴器不會動作,可用於冰櫃暫時的補貨/維修…等等)
D: 溫控箱參數設定 P.20 (以 admin 身分登入才會出現) 點擊後可以管理溫控箱的啟動/關閉,補償 值,高低溫閥值等相關設定

## B: 溫控箱監控頁面

在主監控頁面點擊溫控箱1,出現溫控箱1監控頁面,

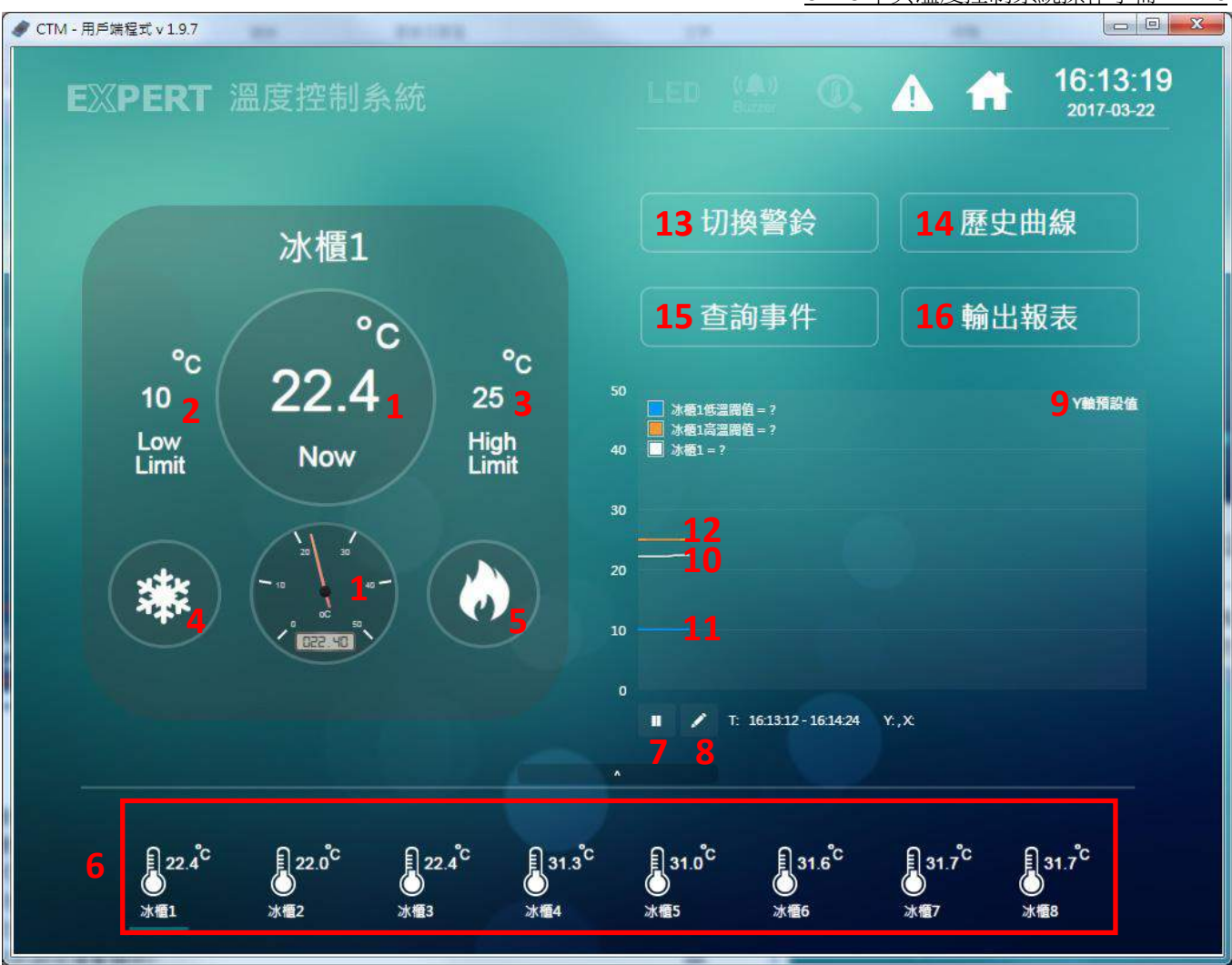

- 1. 目前溫度
- 2. 下限警戒值
- 3. 上限警戒值
- 4. 下限警戒值圖示(閃動表示目前溫度低於下限警戒值)
- 5. 上限警戒值圖示(閃動表示目前溫度高於上限警戒值)
- 6. 其他冰櫃溫度讀值(可透過直接點擊不同冰櫃圖示,切換至不同冰櫃監控畫面)
- 7. 即時溫度曲線繪圖狀態啟動/停止
- 8. 即時溫度曲線繪圖設定(僅暫時修改未儲存,畫面更新後會恢復預設值)
- 9. 即時溫度曲線繪圖設定(設定值會儲存)
- 10. 目前溫度曲線
- 11. 下限警戒值曲線
- 12. 上限警戒值曲線

CTMS 中央溫度控制系統操作手冊 V1.0

| MREALINT                                             | LED 🐏 @ 🛦 🕋 16:13:57                     |
|------------------------------------------------------|------------------------------------------|
| 冰櫃1                                                  | 切換聲殺 歴史曲線<br>查適事件 輸出報表                   |
| °c<br>10<br>Low<br>Limit<br>Now                      | NE VERSON VERSON                         |
|                                                      |                                          |
|                                                      | Etraid 1 Martin Etras ( AM, Martin Etras |
| 122 <sup>6</sup> 122 <sup>6</sup> 122 <sup>6</sup> 1 | 按壓此處可不經由首頁直接快速切換至同溫推                     |

- 13. 切換警鈴:將因超過,低於警戒值而啟動的警鈴聲(PC端)強制關閉
- 14. 歷史曲線: 在此可自訂時間範圍及溫度上下限的歷史曲線

| 5   |                                         | 冰櫃1                                                           |                                     | 肥実面線                  |
|-----|-----------------------------------------|---------------------------------------------------------------|-------------------------------------|-----------------------|
| ন্থ | an a second of                          |                                                               |                                     | Vertities             |
|     |                                         |                                                               |                                     |                       |
|     | 29                                      |                                                               |                                     |                       |
|     | 199909 140000 140000<br>+ + + + 1 2 2 1 | 34,000 34,000 34,000 34,000 1<br>20,740-20 39,044 20,740-20 1 | 45800 368000 253800 18<br>54644 Y.X | 2506 15:5050 15:40:50 |
|     |                                         |                                                               |                                     |                       |

#### 點擊 DATA 可顯示並在此匯出自訂時間範圍的溫度記錄(CSV 格式)

| 資料記錄       | i<br>査約  |           |         |        |       |        |            |       |        |        |     |         |        |
|------------|----------|-----------|---------|--------|-------|--------|------------|-------|--------|--------|-----|---------|--------|
| ien/tr@    | -12      |           |         | 法学校探   | 1.00  |        |            |       |        |        |     |         |        |
| 1219.03    | 841      |           | +       | än I   | 8±194 |        |            |       |        |        |     |         |        |
|            | 的知道是     | 日 5月 1月 2 | (SPIERZ | 成本都干涉及 | ett.  |        |            |       |        |        |     |         |        |
|            |          |           |         |        |       | -      | CONTRACTOR |       |        |        |     |         |        |
|            |          |           |         |        |       | ¢ =1   | /2005 1    | 3     |        |        |     |         |        |
| 名称构象       |          | 101       | 101,14  | 101,10 | 702   | T02,Ht | 102_EO     | 183   | 193.HI | 309,10 | 104 | 104_141 | 104,10 |
| 2016-11-10 | 18/01/00 | 0.0       | 35.0    | 25.0   | 0.0   | 37.9   | 25.0       | 0.0   | 37.0   | 2510   | 30  | 38.0    | 25.0   |
| 2016-11-10 | 1851.90  | 0.0       | 35,0    | 26.0   | 0.0   | 37,5   | 25.0       | 6.0   | 37.6   | 25,0   | 0.0 | (6.0    | 25.0   |
| 2016-11-10 | 180120   | 0.0       | 35.0    | 26.0   | 6.0   | 37.5   | 25.0       | 600   | 37.0   | 25.0   | 40  | 36.0    | 25.0   |
| 3198-11-10 | 1801-00  | 0.0       | 15.0    | 26.0   | 0.0   | 31.9   | 25.0       | tist. | 37.0   | 35.0   | 80  | 38.0    | 25.0   |
| 2018-11-10 | 18:01:40 | 0.9       | 75.0    | 25.0   | 6.0   | 37,5   | 25.0       | 0.0   | 17.0   | 25.0   | 0.0 | 380     | 25.0   |
| 2036-11-30 | 180150   | Q D       | 36.0    | 35.0   | 0.0   | 37.5   | 25.0       | 0.0   | 27.0   | 29.0   | 0.0 | 38.0    | 25.0   |
| 2016-11-10 | 18:02:00 | 0.0       | 35.0    | 26.0   | 0.0   | 37,5   | 25.0       | 0.0   | 37.0   | 25.0   | 0.0 | 38.0    | 25.0   |
| 2016-11-10 | 186110   | 0.0       | 35.0    | 260    | 0.0   | 37,5   | 25.0       | D.0   | 37.0   | 25.0   | 0.0 | 38.0    | 25.0   |

15. 查詢事件: 查詢已發生之警戒事件(溫度警報,斷訊,斷訊恢復,…),可匯出資料(CVS 格式)

| 事件記録        | 新産的           |             |            |                    |              |     |      |     |          |     |    |
|-------------|---------------|-------------|------------|--------------------|--------------|-----|------|-----|----------|-----|----|
| en/c@       | *e            | e asca      | 3.8        |                    |              |     |      |     |          |     |    |
| <b>Haku</b> | 10.04         | 2           |            |                    |              |     |      |     |          |     |    |
| 8#5N        | 8.87          |             | 4.19 T     |                    |              |     |      |     |          |     |    |
|             | • 教育及政府的開始運用的 | *24782      | i.         |                    |              |     |      |     |          |     |    |
|             |               |             |            | the set of the day |              |     |      |     |          |     |    |
|             |               |             |            | #1/25 R            | 5            |     |      |     |          |     |    |
| M9355       | ****          | 威加的军        | ation a    | 14,5015.52         | 1652<br>1679 | 何位任 | 彩释版  | 922 | 補助人<br>再 | 秋母  |    |
| 801,104     | 801,704,AL    | -2737-01-   | 2017-01-   | 2017-03-20         | 138          | 0   | 8.0  | 73. | almin.   |     | 64 |
|             |               | 20 12:58:57 | 261850:15  | 12:58-49           | 书标           |     |      |     |          | ei. |    |
| BOL_TOL     | 1031_701_44   | 3017-00-    | 3017-01-   | 3017-01-20         | 75           | 35  | 34.5 | 7.8 | \$27934  |     | än |
|             |               | 2012:24:11  | 21122429   | 12:24.71           | 45           |     |      |     |          | 11  |    |
| 301,702     | 801_702_AH    | 2017-01-    | 2017-01-   | 2017-01-20         | :53          | 15  | 24.5 | 7.2 | atreit   | а.  | 61 |
|             |               | 20122411    | 2012/24/29 | 12:24.11           | -41          |     |      |     |          | 12  |    |
| 801,103     | DO1_TOJ_AH    | 2017-01-    | 2017-01-   | 1017-01-20         | 州            | 15  | 246  | 7.2 | adrehi   | 18  | de |
|             |               | 20 12:24 11 | 20122429   | 122421             | 40           |     |      |     |          | 12  |    |

CTMS 中央溫度控制系統操作手册 V1.0

16. 输出報表: 可將單一冰櫃的溫度記錄, 選定日期後以日/週/月/年的單位輸出成報表

|                    | 100.7.00.200              | WY-MM-GD |                  |                                         | 1. 18                                           | 17:45:03            |
|--------------------|---------------------------|----------|------------------|-----------------------------------------|-------------------------------------------------|---------------------|
|                    | 2021/02/20                |          |                  |                                         |                                                 | 2017 40.20          |
| B03_               | 583<br>583                |          |                  | ,                                       | ai d                                            | unitati             |
| 25                 | <u>得</u> 起世<br>月頃世<br>年昭世 |          |                  |                                         | 1015                                            | 編表                  |
| Non                |                           | mil      | _                | 87 kH                                   |                                                 |                     |
|                    |                           |          |                  |                                         |                                                 |                     |
| 1                  |                           |          |                  |                                         |                                                 |                     |
|                    |                           |          |                  |                                         | Y. 60107-10-121-6200                            |                     |
| ∏ mo <sup>te</sup> | 6.55 <sup>°C</sup>        | And a    | ans <sup>b</sup> | <sup>5</sup> eat[]                      | ees a                                           | Dan 2 <sup>th</sup> |
|                    | 35<br>Nor                 |          |                  | And And And And And And And And And And | And Hard And And And And And And And And And An |                     |

### 按列印可出輸出成 PDF 資料

| 10                                                                                         | 晶控箱1.冰         | 櫃2溫/       | 度報表輸出        |                |        |            |  |
|--------------------------------------------------------------------------------------------|----------------|------------|--------------|----------------|--------|------------|--|
| 国家独CTMS-                                                                                   | A1-W_170322905 | D/m Nbannu | 4/18/21      |                |        |            |  |
| 和由力型                                                                                       |                |            |              |                |        |            |  |
| 希望書面並 32.5 °C<br>希望書面並 22.3 °C<br>平体強調面 25.8 °C<br>市営編載式約:0<br>期間描述時間 03/18/17 02/00/09 °C |                |            | 記録時間 03/30/3 | 7111410        |        |            |  |
|                                                                                            |                |            | TENROR 2615  | / 10/19/20     | 电温温的不知 | e 0        |  |
|                                                                                            |                |            |              | 11/17 00:00:00 | NECON  | # 1#350000 |  |
| ₩ <b>↑</b> 218                                                                             |                |            |              |                |        |            |  |
| 事件实施                                                                                       | 模拟药檗           | 彩桥值        | 建筑场景         | 保护玩笑           | 传输药素   | 建筑人类       |  |
| -                                                                                          |                |            |              |                |        |            |  |
|                                                                                            | e              | · areas    |              |                |        |            |  |
| 4                                                                                          |                |            |              |                |        |            |  |
|                                                                                            |                |            |              |                |        |            |  |
| ~                                                                                          |                |            |              |                |        |            |  |
| 40<br>M                                                                                    |                |            |              |                |        |            |  |

## C: 暫時停用蜂鳴器

可在此設定暫停溫控箱蜂鳴器作用的時間(例如設定10,則在倒數10分鐘內溫控箱若有溫度異常狀況下溫控箱的蜂鳴器不會動作,可用於冰櫃暫時的補貨/維修…等等)

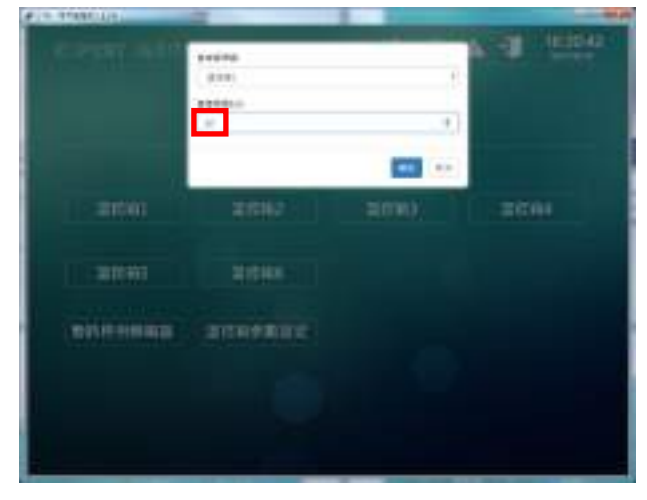

## D: 溫控箱參數設定

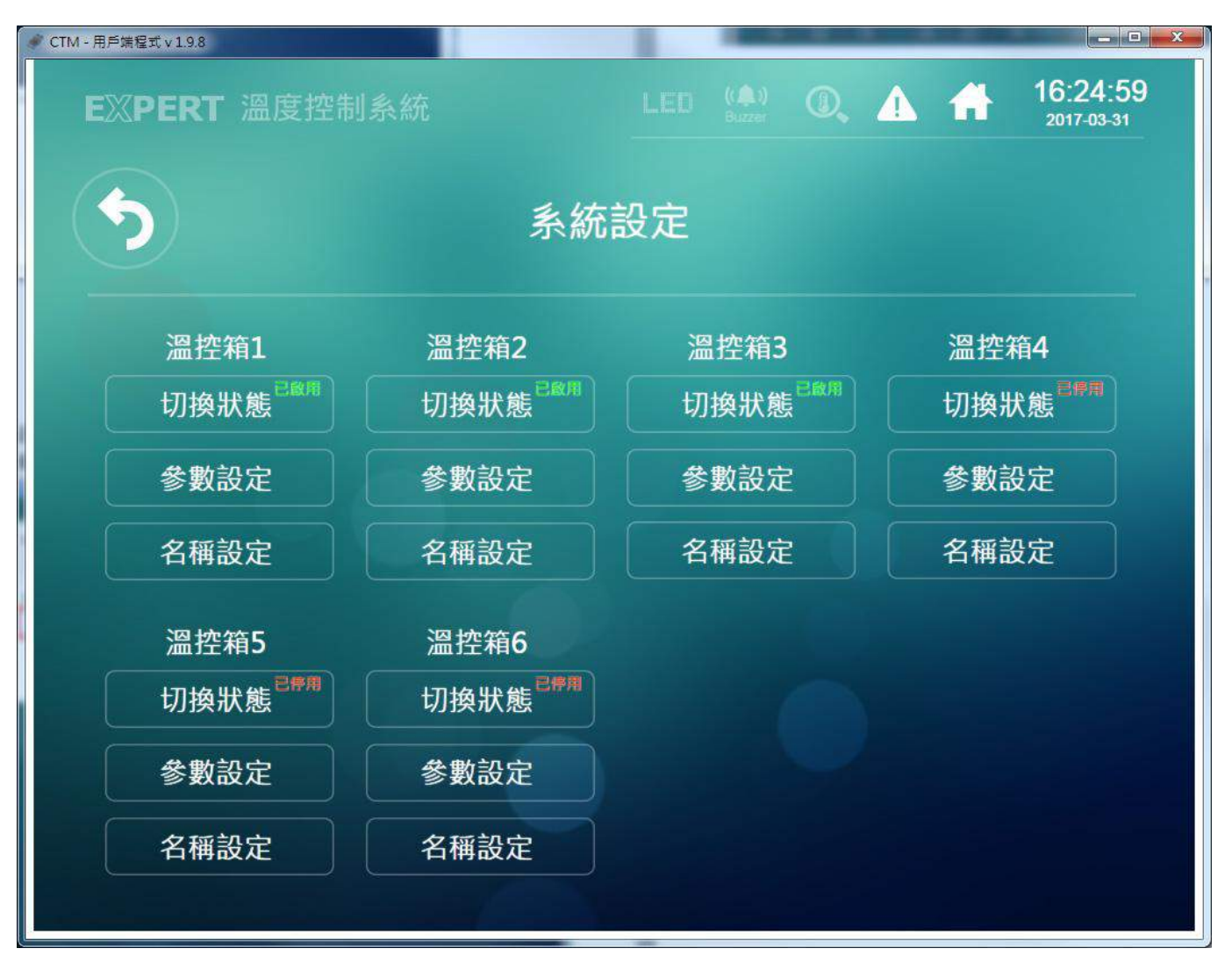

切換狀態: 直接點擊可以快速將溫控箱設定為啟用/停用狀態

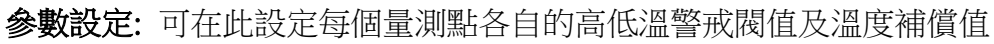

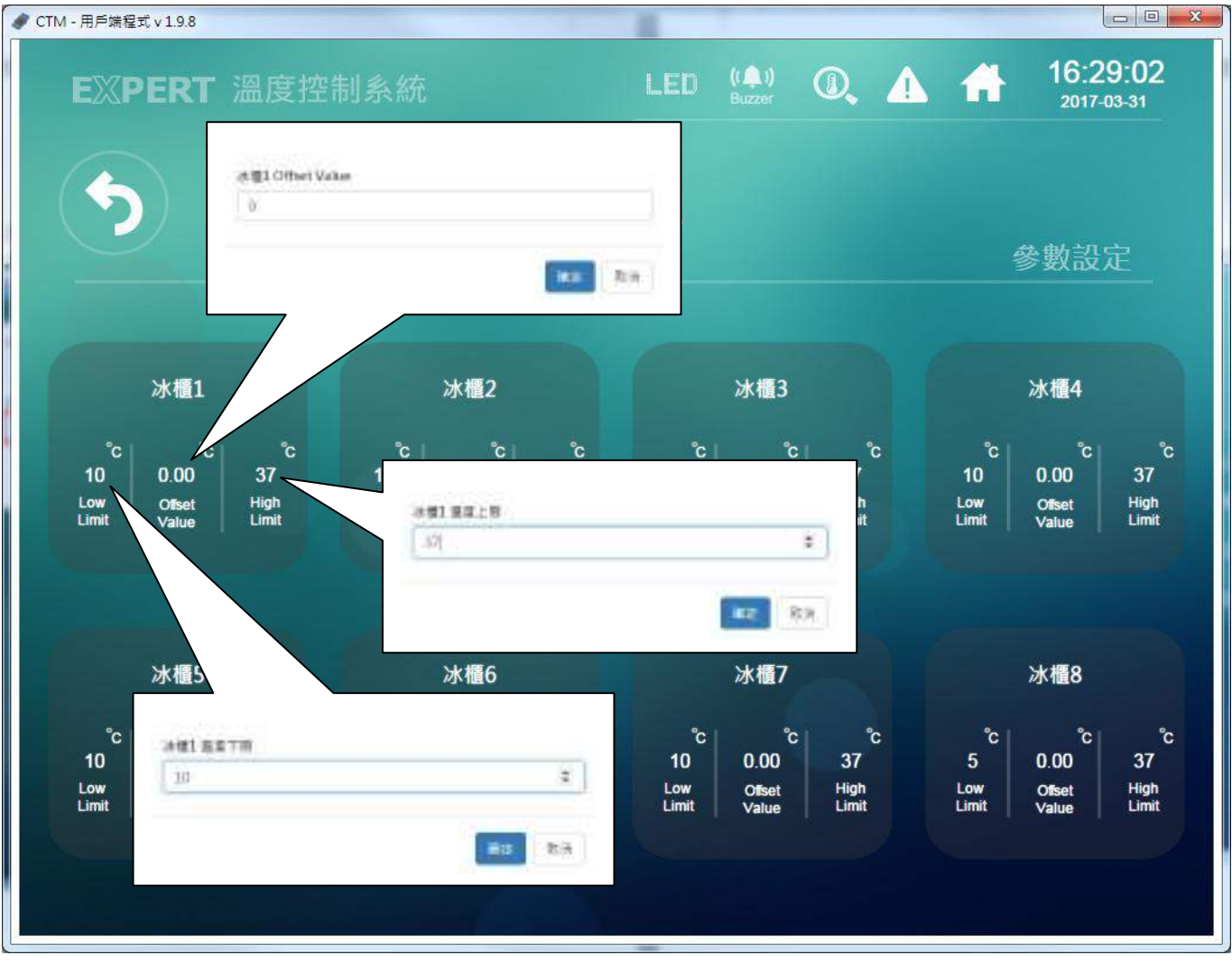

### 名稱設定: 若有需求,可在此自訂在監控系統中所要顯示的名稱

| TM - 用戶端程式 v 1.9.8 |             | and the second second | COLUMN STR       | Call Street | - Planet | - |          |
|--------------------|-------------|-----------------------|------------------|-------------|----------|---|----------|
|                    | 吉供力范        |                       | 10               | -           |          |   | 17-11-17 |
| 修仪點從說明及            | 事件名稱        |                       |                  |             |          |   |          |
| 查詢點位 B01           | 查詢          |                       |                  |             |          |   |          |
| 點位名稱               | 說明          | 事件1                   | 事件2              | 事件3         | 4        | 5 | 總共48個點位  |
| B01_BZ             | 溫控箱1蜂鳴器     |                       |                  |             |          |   |          |
| B01_BZ_LinkStatus  | 溫控箱1蜂鳴器連線狀況 | 溫控箱1蜂鳴器               | 斷線               |             |          |   |          |
| B01_BZ_Pause       | 溫控箱1蜂鳴器暫停   |                       | 边影位的印            |             |          |   |          |
| B01_LED            | 溫控箱1七段顯示器   |                       | 1 가 편이 ITT 비싼 바가 |             |          |   |          |
| B01_LED_LinkStatus | 溫控箱1七段顯示器連線 | JANE I                |                  |             |          |   |          |
|                    | 狀態          | /                     |                  |             |          | đ | 確定 取消    |
| B01 Name           | 溫控箱1        | 1                     |                  |             |          |   |          |
|                    |             |                       |                  |             |          |   | RH BE    |

#### 系統默認名稱對照表:

| 點位名稱(系統默認)          | 說明(可自行定義)           | 事件 1(可自行定義) | 事件 2(可自行定義) | 事件3(可自行定義) |
|---------------------|---------------------|-------------|-------------|------------|
| B01_BZ              | 溫控箱1蜂鳴器             |             |             |            |
| B01_BZ_LinkStatus   | 溫控箱1蜂鳴器連線狀況         | 溫控箱1蜂鳴器斷線   |             |            |
| B01_BZ_Pause        | 溫控箱1蜂鳴器暫停           |             |             |            |
| B01_LED             | 溫控箱1七段顯示器           |             |             |            |
| B01_LED_LinkStatus  | 溫控箱1七段顯示器連線狀態       | 溫控箱1七段顯示器斷線 |             |            |
| B01_Name            | 溫控箱1                |             |             |            |
| B01_SN              | CTMS-A1-W_170322001 |             |             |            |
| B01_T01             | 冰櫃 1                | 冰櫃 1-連線錯誤   | 冰櫃1低溫警報     | 冰櫃1高溫警報    |
| B01_T01_HI          | 冰櫃1高溫閥值             |             |             |            |
| B01_T01_LO          | 冰櫃1低溫閥值             |             |             |            |
| B01_T01_OffsetValue | 冰櫃1補償值              |             |             |            |
| B01_T01_TypeCode    | 冰櫃1 感溫線種類           |             |             |            |
| B01_T02             | 冰櫃 2                | 冰櫃 2-連線錯誤   | 冰櫃 2 低溫警報   | 冰櫃2高溫警報    |
|                     |                     |             |             |            |